#### Pagina 1

# 1.0 INFORMAZIONI GENERALI

#### 1.1. CAMPO DI IMPIEGO

Il terminale transponder è costituito da un lettore per il montaggio a parete e un software abbinato. Questi due elementi abbinati servono per la riprogrammazione dei transponder. Tramite l'utilizzo da parte dell'utente, l'amministratore può apportare modifiche e aggiornamenti alla configurazione del transponder, senza tuttavia dover essere presente al momento dell'aggiornamento.

### 1.2. PREMESSE

Per l'impiego del terminale transponder sono necessari i seguenti componenti:

- LSM.BUSINESS almeno una versione LSM Business Edition installata
- LSM.ONLINE Modulo online
- CommNodeServer installato e configurato
- Collegamento in rete del server
- Collegamento in rete del terminale transponder
- Comunicazione fra il server e il terminale transponder, rispettare la configurazione di router e firewall!

#### Nota

Tenere presente che il programma e i rispettivi strumenti di configurazione sono disponibili solo in lingua inglese.

In caso di domande sulla messa in funzione nella rete interna, rivolgersi al proprio ufficio IT. L'installazione e la configurazione del software richiedono diritti amministrativi.

# 2.0 MESSA IN FUNZIONE DEL TERMINALE TRANSPONDER

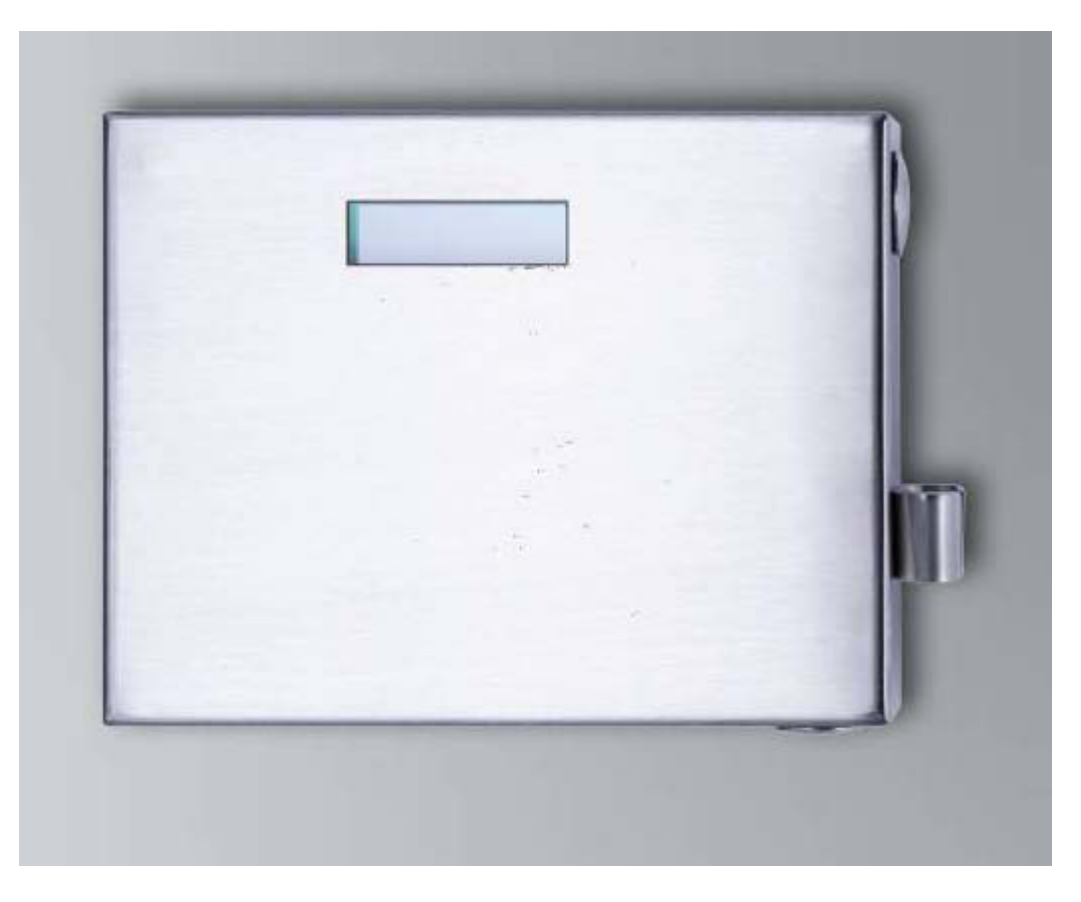

### PROCEDURA

- Configurazione dell'hardware
- Installazione del software
- Configurazione dei componenti software

### 2.1. CONFIGURAZIONE DELL'HARDWARE

Ai fini della messa in funzione, il terminale transponder deve essere collegato ad una rete IP raggiungibile. Per garantire una migliore accessibilità, si consiglia l'uso di un server DHCP. La configurazione può essere effettuata sia con il programma "XTAd-minXXL", come descritto nel prossimo capitolo, sia tramite un browser, immettendo l'indirizzo IP (vedere Capitolo 2.1.5).

### Nota

In caso di modifiche alla configurazione prescritta per l'uso da SimonsVoss, il dispositivo può passare ad uno stato non definito. Ciò può rendere inutilizzabile il dispositivo.

#### Pagina 3

#### 2.1.1 INSTALLAZIONE DELL'APPLICAZIONE XTADMINXXL

Per la configurazione del terminale transponder è possibile utilizzare lo strumento "XTAdminXXL". Con questo programma è possibile cercare il terminale transponder anche senza conoscere l'indirizzo IP. Il programma è scaricabile dalla pagina Internet di SimonsVoss alla voce CENTRO INFORMAZIONI – DOWNLOAD – ALTRI DOWNLOAD INFOCENTER DOWNLOADS

Richiamo della routine di installazione: Setup.exe

- Avvio dell'installazione
- Elaborazione dei singoli passi

#### Nota

Tenere presente che per l'installazione sono richiesti diritti amministrativi.

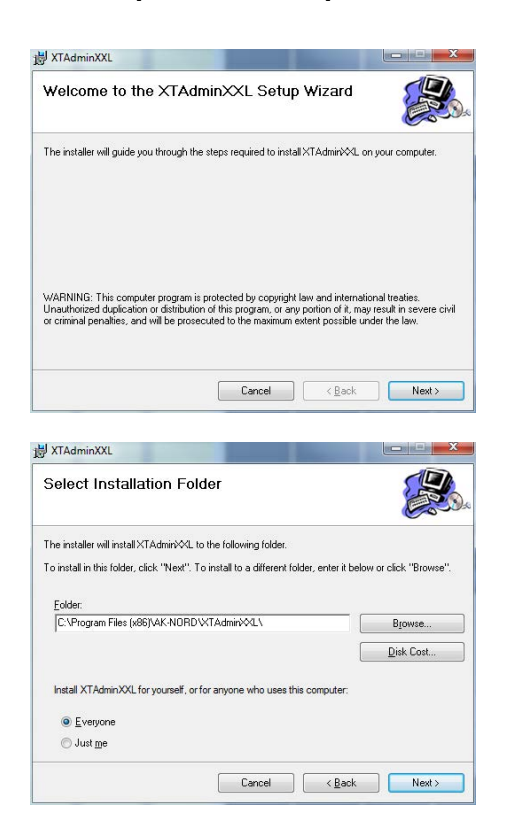

Confermare con Next >, per avviare l'installazione

Scegliere la cartella di installazione e confermare con Next > per avviare l'installazione

#### Pagina 4

|                                                                                      |                                    |                    | C ALC   |
|--------------------------------------------------------------------------------------|------------------------------------|--------------------|---------|
| Confirm Installation                                                                 |                                    |                    |         |
| The installer is ready to install XTAdmin<br>Click "Next" to start the installation. | ≪L on your computer                |                    |         |
| ∮ XTAdminXXL                                                                         | Cancel                             | ( <u>B</u> ack     | Next>   |
|                                                                                      |                                    |                    |         |
| Installation Complete                                                                |                                    |                    |         |
| Installation Complete                                                                | talled.                            |                    |         |
| Installation Complete                                                                | talled.<br>for any critical update | s to the .NET Fran | nework. |

Confermare con Next > per avviare l'installazione.

L'installazione è stata completata con successo. Terminare l'installazione con Close.

# 2.1.2 IMPOSTAZIONE DELL'INDIRIZZO IP SUL TERMINALE TRANSPONDER Avvio dell'applicazione "XTAdminXXL".

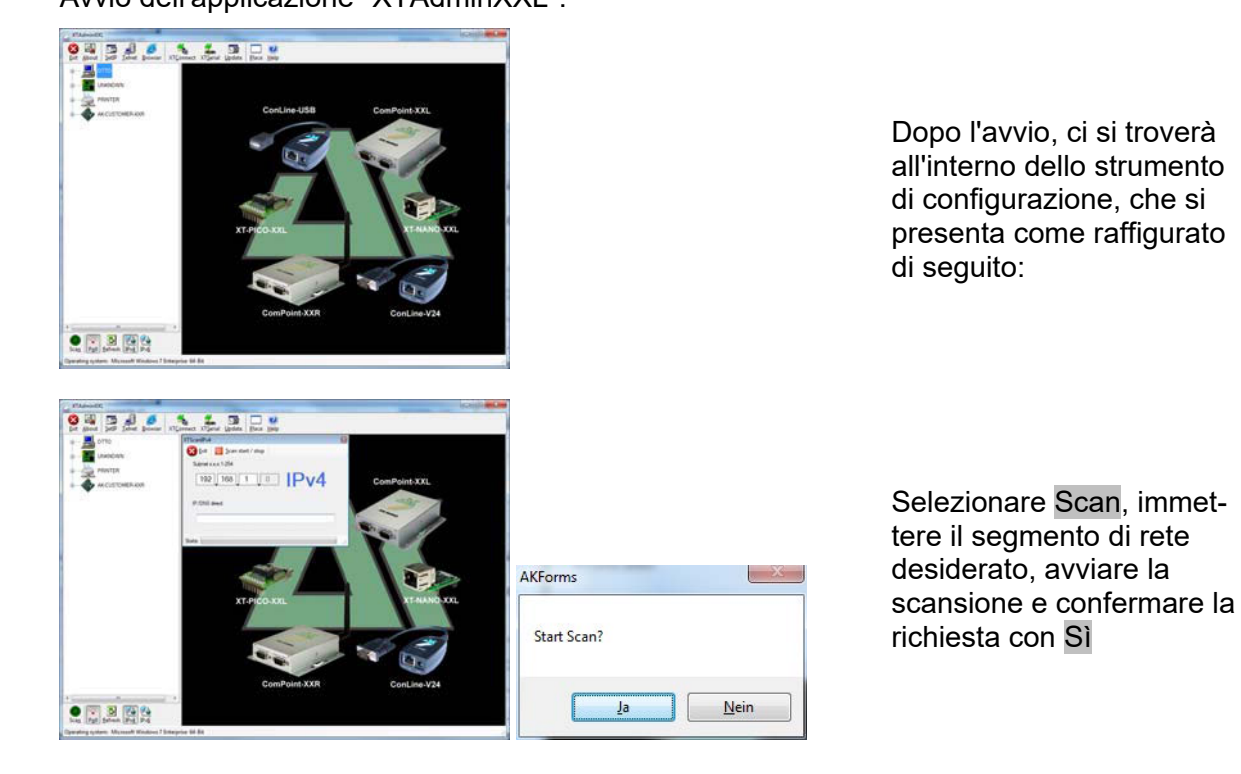

#### Pagina 5

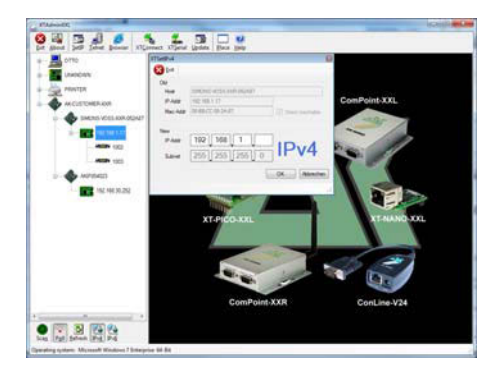

Selezionare SetIP e immettere l'indirizzo IP desiderato, quindi confermare con OK.

### 2.1.3 IMPOSTAZIONE DEL GATEWAY STANDARD

Avvio dell'applicazione "XTAdminXXL".

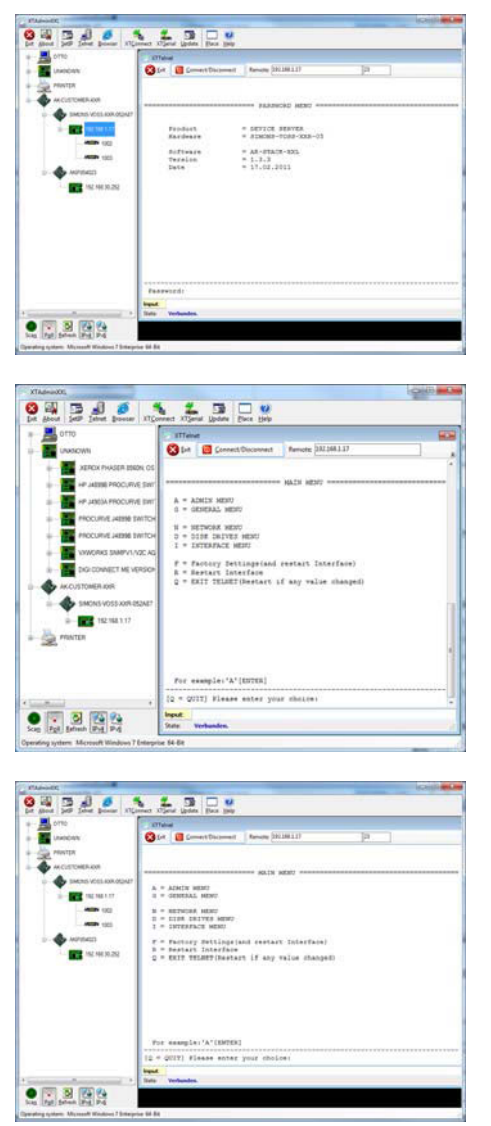

Selezionare Telnet e immettere la password "XT" per effettuare la registrazione al componente.

Per motivi di sicurezza, modificare dapprima la password di accesso tramite l'immissione "A", confermare con "Enter" e immettere quindi "7=\*\*\*\*\*" nella richiesta di immissione, dove "\*\*\*\*\*" sta per la password, e infine confermare con "Enter".

Selezionare "N" per *NET-WORK MENU* e quindi confermare con "Enter"

#### Pagina 6

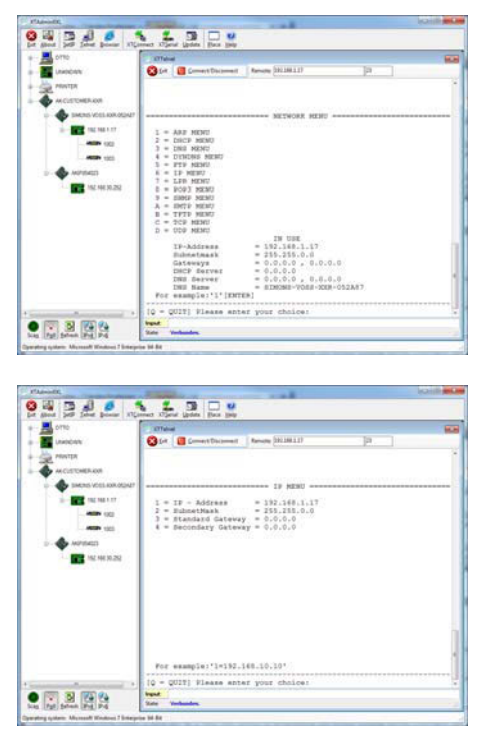

Selezionare "6" per *IP MENU* e quindi confermare con "Enter"

Controllare l'indirizzo alla riga "3". Eventualmente modificarlo immettendo "3=XXX.XXX.XXX.XXX" nella richiesta di immissione e quindi confermare con "Enter".

Quindi eseguire un reboot premendo il tasto posto in basso a destra sull'alloggiamento del terminale transponder.

#### 2.1.4 CONFIGURAZIONE DEL MODULO SMARTCD NEL TERMINALE TRANSPONDER

Avvio dell'applicazione "XTAdminXXL".

| 10                                                                                                    | 177 alread                                                                                                    |                                                                                                    |          |           |
|----------------------------------------------------------------------------------------------------|----------------------------------------------------------------------------------------------------|----------------------------------------------------------------------------------------------------|----------|-----------|
| 10010                                                                                                    | Stat 🗧 Coment Decement                                                                                                    | Renate (201200217)                                                                                                    | [a. ]    |           |
| W1DR                                                                                                    |                                                                                                    |                                                                                                    |          |           |
| CUSTONER-KM                                                                                                    |                                                                                                    | PRATUCAL MENU                                                                                                    |          |           |
| SMIRE VOLLAR ADAIT                                                                                                    |                                                                                                    |                                                                                                    |          |           |
| 100.000.000                                                                                                    | Fundael.                                                                                                    | · SEFICE SERVER                                                                                                    |          |           |
|                                                                                                    |                                                                                                    |                                                                                                    |          |           |
|                                                                                                    | Tereion                                                                                                    | = 1.2.3                                                                                                    |          |           |
| MPRACE                                                                                                    |                                                                                                    |                                                                                                    |          |           |
| 152.44630.252                                                                                                    |                                                                                                    |                                                                                                    |          |           |
|                                                                                                    |                                                                                                    |                                                                                                    |          |           |
|                                                                                                    |                                                                                                    |                                                                                                    |          |           |
|                                                                                                    |                                                                                                    |                                                                                                    |          |           |
|                                                                                                    |                                                                                                    |                                                                                                    |          |           |
|                                                                                                    |                                                                                                    |                                                                                                    |          |           |
|                                                                                                    |                                                                                                    |                                                                                                    |          |           |
|                                                                                                    | Passwords                                                                                                    |                                                                                                    |          |           |
|                                                                                                    | and                                                                                                    |                                                                                                    |          |           |
| 1 50.4                                                                                                    | into Verbunden.                                                                                                    |                                                                                                    |          |           |
| staat Pre Pre                                                                                                    |                                                                                                    |                                                                                                    |          |           |
| or Manual Woman / Interactor I                                                                                                    | 1.54                                                                                                    |                                                                                                    |          |           |
|                                                                                                    |                                                                                                    | -                                                                                                    |          | contra    |
| 240 2                                                                                                    | 4 3 0 v                                                                                                    |                                                                                                    |          | i canî le |
| 222                                                                                                    |                                                                                                    |                                                                                                    |          | louite    |
|                                                                                                    | et 105mil (galas Pas (jaja<br>105mil (galas Pas (jaja<br>105mil (galas Pas))                                                                                                    | Recting (\$118111)                                                                                                    | [P. ]    | icaj) i   |
|                                                                                                    | er Olimin (jada Par jaja<br>Strang<br>Statu                                                                                                    | Service (011011)                                                                                                    | [P. ]    | 10101     |
| Date power (1) control                                                                                                    | er Store (pass<br>Former<br>State<br>(state)<br>(state)<br>(s | from NIMIS                                                                                                    | (P. 1    |           |
| Salar Januar Jalana<br>Milikan<br>Milikan<br>Milikan                                                                                                    | a Sigar (an in a sig                                                                                                    |                                                                                                    | ja       |           |
|                                                                                                    | C XJane (John ) Dea jag                                                                                                    | Rever (011011)                                                                                                    | ja       | Landt     |
|                                                                                                    | A + ACHER MENT<br>A + ACHER MENT<br>A + ACHER MENT<br>A + ACHER MENT<br>A + ACHER MENT<br>A + ACHER MENT<br>A + ACHER MENT                                                                                                    | Renary (21.361.1)                                                                                                    | [a. ]    |           |
|                                                                                                    | A - ACAL'S VENT     COMMAND     A - ACAL'S VENT     COMMAND     A - ACAL'S VENT     COMMAND     COMMAND     COMMAND     COMMAND     COMMAND     COMMAND     COMMAND     COMMAND                                                                                                    | Renau (MIRLI)                                                                                                    | ja       |           |
|                                                                                                    | Image: State State                                                                                                    | Renor (81.00.17)                                                                                                    | ja       |           |
| 00 <sup>4</sup><br>Col. 1000 (2004) (2004)<br>(1000 1.177<br>(1000 1.177<br>(1000 1.177<br>(1000 1.177<br>(1000 1.177<br>(1000 1.177)<br>(1000 1.177)<br>(10                                                                                                    | Convertigation (Convertigation (Convert)))))))                                                                                                    | Renar (201811))<br>8615 9001                                                                                                    | Þ        |           |
| NER ADS<br>NER ADS<br>NER ADS<br>NER NUT<br>NER NUT<br>NER                                                                                                    | A Const Lange (Los by<br>Other<br>Const Lange (Los by<br>Other<br>A - AANN MERC<br>C - Const Lange<br>C - Const Lange<br>C - Const Lange<br>C - Description<br>C - Description<br>C - Const Lange<br>C - Const Lange<br>C - Const                                                                                                    | Revers         20100117                                                                                                    | - p - 1  |           |
|                                                                                                    | A - ALCER SERV<br>- STATE SERV<br>- STATE SERV                                                                                                    | Renne (Hillil)<br>and (estart Tolesface)<br>ff (f any wile (Hanyel)                                                                                                    | ja -     |           |
| AV<br>(COREA NO<br>MODEL NO<br>MODEL NO<br>MODEL NO<br>MODEL<br>MODEL | 1         State         State         Sta                                                                                                    | Been (1991)<br>and sector laterback<br>and sector laterback<br>of if my value disaptio                                                                                                    | <b>p</b> |           |
| Conv<br>Conv<br>TR<br>Stronk.co<br>Stronk.co<br>Stronk                                                                                                    | A - AANIX HERE<br>C - C - C - C - C - C - C - C - C - C -                                                                                                    | Norme (Hild LI)<br>and settler (Shirffield)<br>and settler (Shirffield)<br>rt (f any scion Shaqed)                                                                                                    | (P )     |           |
| Compared and a compared and a c                                                                                                    | Source Lange Test and<br>Source Lange Test and<br>Source Lange Tes                                                                                                    | Recto (district)<br>and exercise Tolerface)<br>and exercise Tolerface)<br>as ( f ary major ShangeD                                                                                                    | <b>P</b> |           |
|                                                                                                    | Source States and the second states and the second states and                                                                                                    | Norm (HIHI))<br>and setter (Dirfled)<br>and setter (Dirfled)<br>rt (f any scien diaget)                                                                                                    | p )      |           |
| All and a second second                                                                                                    | A deficit with a second second                                                                                                    | Recom (diliki))<br>and exercise Tolerface)<br>and exercise Tolerface)<br>as ( F ary mile Anagel)                                                                                                    | <b>a</b> |           |
| 2014 ( ) ( ) ( ) ( ) ( ) ( ) ( ) ( ) ( ) (                                                                                                    | * Porter         * Porter         * Porter           * Forter         * Porter         * Porter           * * Addit widde         * Porter         * Porter           * * Addit widde         * Porter         * Porter           * * Porter         * Porter         * Porter           * * Porter         * Porter         * Porter           * * Trademark March         * Porter         * Porter           * * Porter         * Porter         * Porter           * * * * * * * * * * * * * * * * * * *                                                                                                    | anna (dilli dilli<br>mer gala gitti energia<br>nat sestast latertani)<br>et if any selas shaqed)<br>1<br>1<br>1<br>1<br>1<br>1                                                                                                    | [P ]     |           |
| 65-05<br>No 466.000 (10)<br>No 466.000 (10)<br>No 100<br>No 100<br>No<br>No 100<br>No 100<br>No<br>No 100<br>No<br>No 100<br>No<br>No 100<br>No<br>No 100<br>No<br>No 100<br>No<br>No 100<br>No<br>No<br>No 100<br>No<br>No<br>No<br>No<br>No<br>No<br>No<br>No<br>No<br>No<br>No<br>No<br>No                                                                                                    | ************************************                                                                                                    | Recom (diliki))<br>and executy Tolerface)<br>rs ( f avy value filespel)<br>your doctors                                                                                                    | _p       |           |
|                                                                                                    | A - AACLY WHIT<br>A - AACLY WHIT<br>Constant and<br>Constant and<br>Constantand<br>Constant and<br>Constant and<br>Constant and<br>Cons                                                                                                    | and several billions<br>and several billions<br>of it ary value damped<br>year debies                                                                                                    | P ]      |           |
|                                                                                                    | Image: state of the state of the s                                                                                                    | Recom (diliki))<br>and execute Tolerface)<br>and execute Tolerface)<br>and research Tolerface)<br>and research Tolerface)<br>and research Tolerface)<br>and research Tolerface)<br>and research Tolerface)<br>and research Tolerface)<br>and research Tolerface)<br>and research Tolerface)<br>and research Tolerface) | <b>P</b> |           |

Scegliere Telnet, selezionare l'indirizzo IP del dispositivo desiderato nella struttura ad albero di sinistra e immettere la password "XT" o la nuova password scelta per effettuare la registrazione al componente.

Selezionare "l" per *IN-TERFACE MENU* e quindi confermare con "Enter"

#### Pagina 7

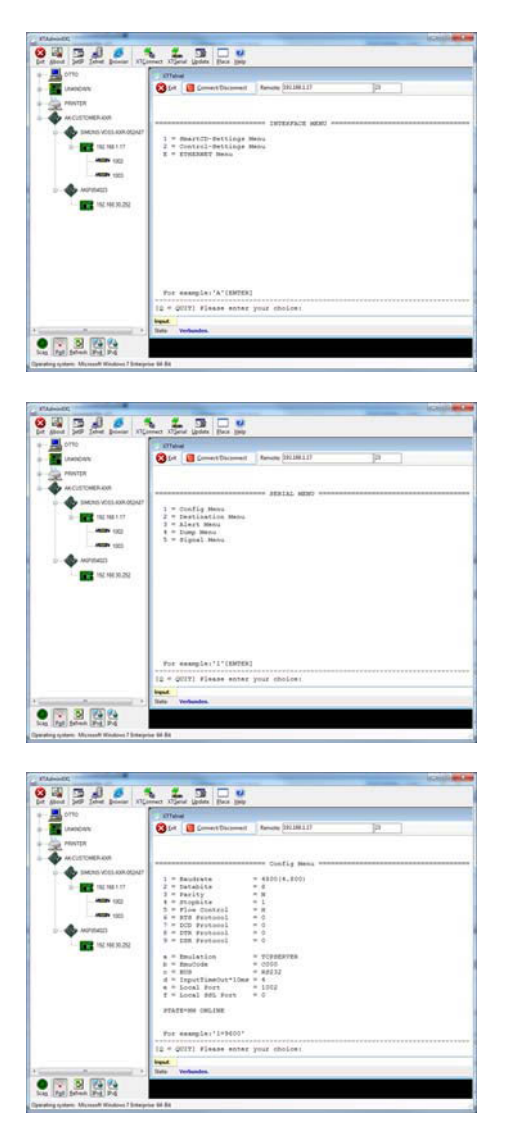

Selezionare "1" per *Smart-CD-Settings MENU* e quindi confermare con "Enter"

Selezionare "1" per *Config Menu* e quindi confermare con "Enter"

Controllare il valore alla riga "b=EmuCode". Eventualmente modificarlo in "c000" immettendo "b=c000" nella richiesta di immissione e quindi confermare con "Enter".

Quindi eseguire un reboot premendo il tasto posto in basso a destra sull'alloggiamento del terminale transponder.

### 2.1.5 CONFIGURAZIONE MEDIANTE BROWSER

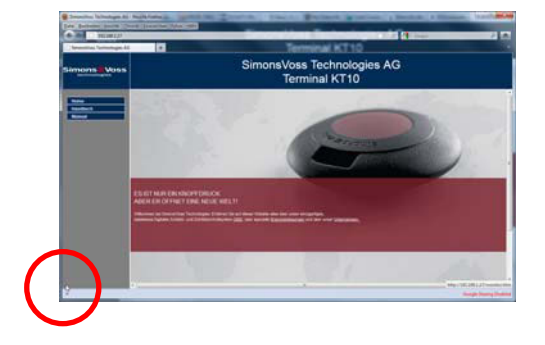

Posizionare il mouse nell'angolo inferiore sinistro evidenziato. Facendo clic sul link si giungerà alle maschere di configurazione. Il processo di configurazione è uguale a quello descritto al capitolo precedente.

#### Pagina 8

### 2.1.6 TEST DEL TERMINALE TRANSPONDER

Per testare le funzioni e le impostazioni del terminale transponder, è disponibile il software "TestTransTerm.exe". Il richiamo deve avvenire nella directory in cui è stato salvato il file TestTransTerm.exe.

Con questo test si possono verificare la lettura di una serratura G2 (necessari cilindro e SmartRelais) e il funzionamento del tasto Event (lato destro dell'alloggiamento).

Possibili parametri per il richiamo (richiesta di immissione):

| -h,host <ip addr=""></ip>          | : IP address of target host                                  |
|------------------------------------|--------------------------------------------------------------|
| portUDP <port></port>              | : UDP communication port (default 1003)                      |
| portTCP1 <port></port>             | : TCP1 communication port (default 1003)                     |
| portTCP2 <port></port>             | : TCP2 communication port (default 1002)                     |
| -w,waitCycle <millisec></millisec> | time interval between two test cycles(default 10000)         |
| -c,waitOnCD <millisec></millisec>  | : time interval for waiting of CD answer(default 7000)       |
| -b,waitOnButton <sec></sec>        | : time interval for waiting of button press(default 5)       |
| -r,cycleCount <times></times>      | : the number of test cycles, "0" means undetermined workflow |
| (default: 0)                       |                                                              |
| -?,help                            | : this message                                               |

Esempio:

D:\>TestTransTerm.exe -h 192.168.1.17 -w 4000 -c 3000 -b 5 -r 1

Pagina 9

#### **Esempio:**

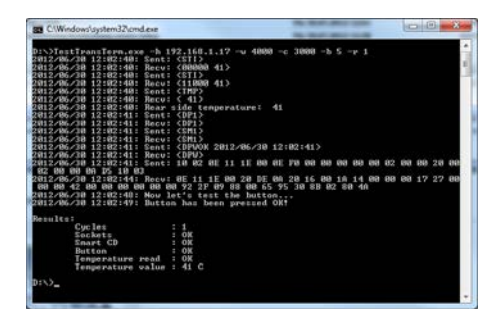

Esempio (tutto scritto su un'unica riga): \TestTransTerm>TestTransTerm.exe -h 192.168.1.17 -w 4000 -c 3000 -b 5 -r 1

D:\>TestTransTerm.exe -h 192.168.1.17 -w 4000 -c 3000 -b 5 -r 1 2012/06/30 12:02:40: Sent: <STI> 2012/06/30 12:02:40: Recv: <00000 41> 2012/06/30 12:02:40: Sent: <STI> 2012/06/30 12:02:40: Recv: <11000 41> 2012/06/30 12:02:40: Sent: <TMP> 2012/06/30 12:02:40: Recv: < 41> 2012/06/30 12:02:40: Rear side temperature: 41 2012/06/30 12:02:41: Sent: <DP1> 2012/06/30 12:02:41: Recv: <DP1> 2012/06/30 12:02:41: Sent: <SM1> 2012/06/30 12:02:41: Recv: <SM1> 2012/06/30 12:02:41: Sent: <DPWOK 2012/06/30 12:02:41> 2012/06/30 12:02:41: Recv: <DPW> 2012/06/30 12:02:41: Sent: 10 02 0E 11 1E 00 0E F0 00 00 00 00 00 02 00 00 20 00 02 00 00 0A D5 10 03 2012/06/30 12:02:44: Recv: 0E 11 1E 00 20 DE 0A 20 16 00 1A 14 00 00 00 17 27 00 00 00 42 00 00 00 00 00 00 92 2F 09 88 00 65 95 30 8B 02 80 4A 2012/06/30 12:02:48: Now let's test the button... 2012/06/30 12:02:49: Button has been pressed OK!

Results:

| Cycles            | : 1    |
|-------------------|--------|
| Sockets           | : OK   |
| Smart CD          | : OK   |
| Button            | : OK   |
| Temperature read  | : OK   |
| Temperature value | : 41 C |

### D:\>

In alternativa il richiamo può avvenire anche tramite un file batch (start.bat).

#### Pagina 10

#### 2.2. RIPRISTINO DELLE CONDIZIONI DI FABBRICA

#### Avviso:

l'azionamento del tasto comporta sempre la necessità di riconfigurare il dispositivo e ciò non è sempre possibile durante il montaggio in loco.

Il tasto blu Factory Default Reset, posto sul lato posteriore del terminale transponder, ripristina le impostazioni ai valori preimpostati in fase di produzione. Le modifiche diventano operative solo dopo il riavvio.

Procedura in condizione di spegnimento:

- Tenere premuto il tasto Factory Default Reset
- Power on
- Attendere fino alla visualizzazione del messaggio = "Factory Reset"
- Rilasciare il tasto Factory Default Reset

Procedura in condizione di accensione:

- Tenere premuto il tasto Factory Default Reset
- Riavviare tramite il menu Telnet o premere il tasto Reset sul lato inferiore del terminale transponder
- Attendere fino alla visualizzazione del messaggio = "Factory Reset"
- Rilasciare il tasto Factory Default Reset

Evitare la possibilità di commutazione accidentale.

#### 2.3. INSTALLAZIONE DEL SOFTWARE

Per il funzionamento del terminale transponder sono necessari due componenti software aggiuntivi:

- Service, per la comunicazione fra il terminale e il database
- Console, per la visualizzazione di stato e la configurazione del terminale

Richiamo della routine di installazione: *TransTerm\_setup\_3\_1.exe* 

- Avvio dell'installazione
- Elaborazione dei singoli passi

#### Nota

Tenere presente che per l'installazione sono richiesti diritti amministrativi.

### Pagina 11

| SimonsVoss Transponderter                                            | ninal 3.1 - InstallShield Wizard                                                                                             |
|----------------------------------------------------------------------|----------------------------------------------------------------------------------------------------|
| 2                                                                    | Welcome to the InstallShield Wizard for<br>SimonsVoss Transponderterminal 3.1                                                |
| 0                                                                    | The InstallShield(R) Wizard will install SimonsVoss<br>Transponderterminal 3.1 on your computer. To continue, click<br>Next. |
|                                                                      | WARNING: This program is protected by copyright law and<br>international treaties.                                           |
|                                                                      |                                                                                                    |
|                                                                      | < Back Next > Cancel                                                                                                    |
| 븅 SimonsVoss Transponderterr                                         | minal 3.1 - InstallShield Wizard                                                                                             |
| License Agreement Please read the following license                  | se agreement carefully.                                                                                                    |
| END-USER LICENSE AGR<br>Technologies AG(r) S                         | EEMENT (EULA) FOR SimonsVoss                                                                                                 |
| IMPORTANT! PLEASE RE<br>Technologies AG End-<br>legally valid agreem | AD CAREFULLY: This SimonsVoss<br>User License Agreement ("EULA") is a<br>ent between vou (either an                          |
| individual person, a<br>referred to as "you"                         | legal registered company or entity,<br>in this EULA) and SimonsVoss                                                          |
| Technologies AG, and<br>Technologies AG Soft                         | ware Product with which this EULA is                                                                                         |
| I accept the terms in the licens I do not accept the terms in the    | e agreement Brint                                                                                                    |
| installShield                                                        |                                                                                                    |
|                                                                      | < gaok Next > Cancel                                                                                                    |
| SimonsVoss Transponderterr                                           | minal 3.1 - InstallShield Wizard                                                                                             |
| Customer Information                                                 | 4                                                                                                    |
| Please enter your information.                                       | $\mathbf{C}$                                                                                                    |
| User Name:                                                           |                                                                                                    |
| Mitarbeiter                                                          |                                                                                                    |
| Organization:<br>SimonsVoss Technologies AG                          |                                                                                                    |
|                                                                      |                                                                                                    |
|                                                                      |                                                                                                    |
|                                                                      |                                                                                                    |
|                                                                      |                                                                                                    |
|                                                                      |                                                                                                    |
| nstallShield                                                         | a Bade Manut > Cancel                                                                                                    |
|                                                                      | Cancer                                                                                                    |
| SimonsVoss Transponderter                                            | minal 3.1 - InstallShield Wizard                                                                                             |
| Destination Folder                                                   |                                                                                                    |
| Click Next to install to this fold                                   | er, or click Change to install to a different folder.                                                                        |
| Concentration Install SimonsVoss Ti                                  | ransponderterminal 3.1 to:                                                                                                   |
| C:\Program Files (x8                                                 | 6)\SimonsVoss\TransponderTerminal\ Change                                                                                    |
|                                                                      |                                                                                                    |
|                                                                      |                                                                                                    |
|                                                                      |                                                                                                    |
|                                                                      |                                                                                                    |
| or a few III field of all                                            |                                                                                                    |
| installShield                                                        | < Back Next > Concel                                                                                                    |

Confermare con Next, per avviare l'installazione

Leggere e accettare le condizioni di licenza. Quindi selezionare Next.

Immettere le informazioni utente e quindi selezionare Next.

Confermare infine con Next.

#### Pagina 12

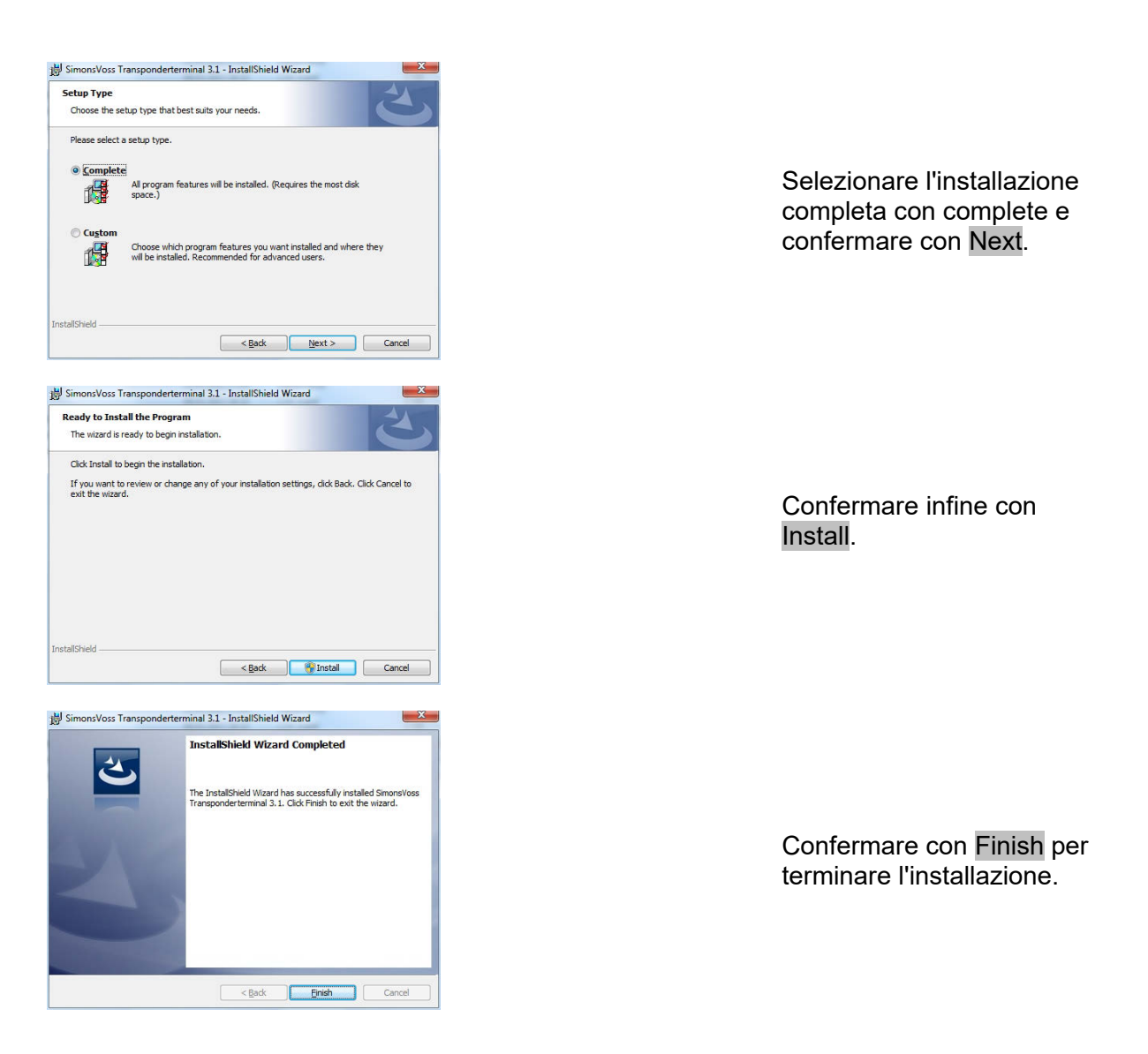

Per impostazione predefinita, l'installazione viene effettuata nelle seguenti cartelle:ServiceC:\Program Files (x86)\SimonsVoss\TransponderTerminalServiceConsoleC:\Program Files (x86)\SimonsVoss\TransponderTerminal\Console

| **                        | a 🖬 🖬 🖽 🖛 🗰 🖛 👘                   |                                                |                              |                  |                |                 |   |
|---------------------------|-----------------------------------|------------------------------------------------|------------------------------|------------------|----------------|-----------------|---|
| Dente (Loke) Dente (Loke) | · Dente (Leks)                    |                                                |                              |                  |                |                 |   |
|                           | SimonalVises Transponder Terminal | New Concession                                 | Beschreibung                 | Sene             | Serie          | Annelder als    |   |
|                           | Server                            | C familieurg                                   | Emologicht Re                |                  | Manuell        | Lokaler Dent    |   |
|                           | Fam Danot humber                  | C. Richtlinia zum Entforman der Scmartzandt    | Louf ene Kon                 |                  | Manuel         | Lokaler System  |   |
|                           | Den Dand neu dahan                | C. Routing and RIS                             | Betel Routing-               |                  | Dealthin       | Lakales System  |   |
|                           |                                   | C RPC-Endpunktmontry                           | Liver RPC-Schum              | Gestartet.       | Automa         | Netswerk Senst  |   |
|                           | CLRPC-Locator                     | Unter Window-                                  |                              | Manuel           | Netsuehäunst   |                 |   |
|                           |                                   | C Sekundara Anmeldung                          | Aktiviet des 5-              |                  | Metael         | Lokales System  |   |
|                           |                                   | Q.Sever                                        | Universitation Da.           | <b>Destantek</b> | Automa         | Lokalei System  |   |
|                           |                                   | Q. Server für Threadsortierung                 | Batel sine na                |                  | Manual         | Lokaler Dienst  |   |
|                           |                                   | C Shelfhaiduareatherinung                      | Zeigt Mehdun                 | Gestatet.        | Automa         | Lokales System  |   |
|                           |                                   | C Scheheitscerter                              | Der WSCSVC                   | Gemantet         | Automa         | Lokaler Diamit  |   |
|                           | C Scheheltdonto Marager           | Dunih den Sta                                  | Geslatet                     | Automa           | Lokales System |                 |   |
|                           |                                   | Sierra Winsless Card Detection Service         | Detects Serve                | Gemintet.        | Automa         | Lokales System  |   |
|                           |                                   | C. Siens Winstein QDL Senice                   | Formare don.                 | General.         | Automa.        | Lokales System  |   |
|                           |                                   | C Senensivess CommNode Server                  |                              |                  | Manuel         | Lokales System  |   |
|                           |                                   | G Simonolious CommiNicide Server Business SP1  |                              |                  | Manuell        | Lokales System  |   |
|                           |                                   | G Senensivess CommiNode Server Business 592    |                              | Geslatet         | Automa.        | Lokales System  |   |
|                           |                                   | C Simonalizes MatkineKey Publisher             | Parforms LSM.                | Gestatet         | Automa_        | Lokales System  |   |
|                           |                                   | Q. Second Visit Transported Terrorial Second   |                              | Gestatet         | Arrest.        | Lokales System  | ı |
|                           |                                   | C Sitzung: Manager für Desittigfanzter Manager | Sell Set us.                 | Gestantet        | Automa         | Lakales System  |   |
|                           |                                   | G Smatcard                                     | Verwaltet den                | Gestatet         | Automa.        | Lokaler Dierott |   |
|                           |                                   | Q SMAP-Trap                                    | Emplangt Tra                 |                  | Manuel         | Lakaler Dend    |   |
|                           |                                   | Q Software Protection                          | Aktoriett das                |                  | Automa         | Netzwerksienst  |   |
|                           |                                   | Q.Speichardenst                                | Setat Grappen                |                  | Manuell        | Lokales System  |   |
|                           |                                   | C SPF-Benachrichtigungslienst                  | Salt Sefferes.               |                  | Manuel         | Lokaler Dierot  |   |
|                           |                                   | CLSSOP-Suche                                   | Soche nach N                 | Gestantet        | Manuel         | Lokaler Dienst  |   |
|                           |                                   | Q 151P-Denat                                   | Universitated SS-            | Gestatet         | Manuel         | Lokaler Denot   |   |
|                           |                                   | C. Stromvarsorgung                             | Versaltet die                | Gestatet         | Automa         | Lokales System  |   |
|                           |                                   |                                                | and the second second second |                  |                |                 |   |

Controllo del servizio: Dopo l'installazione, il servizio "SimonsVoss Transponder Terminal Server" deve essere presente.

#### Pagina 13

### 2.4. CONFIGURAZIONE DEL SOFTWARE

Dopo l'installazione, i due componenti software aggiuntivi devono essere creati e configurati nel software.

### 2.4.1 CONFIGURAZIONE DEL NODO DI COMUNICAZIONE – COMMNODESERVER

CommNode Server viene utilizzato per distribuire i compiti agli altri nodi della rete e inoltrare i feedback al database.

CommNodeServer dovrebbe essere già stato installato in occasione della prima messa in funzione del software. Per verificarlo, seguire le indicazioni successive. Qualora l'installazione non dovesse essere stata effettuata, farlo ora. Le istruzioni per l'installazione sono riportate nel manuale "Manuale LSM – Amministrazione IT", Capitolo "Nodo di comunicazione".

Verifica di CommNodeServer

- Avvio di LSM
- Registrazione
- Immissione nome utente e password (come amministratore)
- Rete
- Nodo di comunicazione
- Con i tasti freccia è possibile spostarsi fra gli oggetti creati

![](_page_12_Picture_14.jpeg)

## SPIEGAZIONE

| "Nome"                 | $\rightarrow$ | Denominazione del collegamento nel sof-<br>tware                                      |
|------------------------|---------------|---------------------------------------------------------------------------------------|
| "Nome computer"        | $\rightarrow$ | Denominazione del computer in cui è instal-<br>lato il componente                     |
| "IP Port"              | $\rightarrow$ | IP Port utilizzato per la comunicazione                                               |
| "Descrizione"          | $\rightarrow$ | Campo libero per la descrizione del colle-<br>gamento                                 |
| "Collegamenti"         | $\rightarrow$ | Collegamenti locali con cui è possibile atti-<br>vare i dispositivi di programmazione |
| Ping                   | $\rightarrow$ | Verifica il collegamento al componente                                                |
| File di configurazione | $\rightarrow$ | Crea i file di configurazione                                                         |
| Applica                | $\rightarrow$ | Le nuove impostazioni di configurazione                                               |

Pagina 14

Verifica

Modifica

Aggiungi

Rimuovi

vengono applicate al CommNode disponibile.

- → Controlla la connessione al dispositivo di collegamento selezionato
- → Il collegamento può essere modificato
- → Il collegamento può essere aggiunto
- → Il collegamento può essere rimosso

![](_page_13_Picture_7.jpeg)

## PING, è possibile controllare l'accessibilità e, quindi, il funzionamento di CommNode.

Esequendo la funzione

Eseguendo la funzione Applica, CommNode riceve i dati aggiornati.

# 2.4.2 CONFIGURAZIONE DEL NODO DI COMUNICAZIONE – TRANSTERM SERVICE

TransTerm Service è utilizzato per la comunicazione fra il terminale transponder e il database.

#### PROCEDURA

- Avvio di LSM
- Registrazione
- Immissione di nome utente e password
- CRete
- Nodo di comunicazione
- Nuovo
- Inserimento dei dati di configurazione (vedere sotto)
- Creazione e memorizzazione dei file di configurazione
- Copia dei file (netcfg.xml, appcfg.xml, msgcfg.xml) nella cartella di installazione di "TransTerm Service" e riavvio di Service

| ¥ 111 6                                                                                                    |           |       | 6        | ×       | B 8  |        | 14 |       | H | HX. | 14 | 64 | 9 | 6 | 2 |  |
|----------------------------------------------------------------------------------------------------|-----------|-------|----------|---------|------|--------|----|-------|---|-----|----|----|---|---|---|--|
|                                                                                                    | • ••      |       |          |         | -    |        |    | <br>2 |   |     |    |    |   |   |   |  |
| Nete :                                                                                                    |           | Davis | ri Janca | _       |      |        |    |       |   |     |    |    |   |   |   |  |
| Factoriane                                                                                                    |           | DTTO  | 1        |         |      | _      |    |       |   |     |    |    |   |   |   |  |
| # Post                                                                                                    |           | 8002  |          | - 2     | Pata | dwn    |    |       |   |     |    |    |   |   |   |  |
| Beschellung                                                                                                    |           |       |          |         |      |        |    |       |   |     |    |    |   |   |   |  |
|                                                                                                    |           |       |          |         |      |        |    |       |   |     |    |    |   |   |   |  |
|                                                                                                    |           |       |          |         |      |        |    |       |   |     |    |    |   |   |   |  |
| Andrian                                                                                                    |           |       |          |         | P    | 1      |    |       |   |     |    |    |   |   |   |  |
| 76                                                                                                    | COMPLET . |       |          | _       | Note | Dates  |    |       |   |     |    |    |   |   |   |  |
|                                                                                                    |           |       |          |         |      | ager.  |    |       |   |     |    |    |   |   |   |  |
|                                                                                                    |           |       |          |         | 1    |        |    |       |   |     |    |    |   |   |   |  |
|                                                                                                    |           |       |          |         | Beat | adar.  |    |       |   |     |    |    |   |   |   |  |
|                                                                                                    |           |       |          |         | 194  | figer. |    |       |   |     |    |    |   |   |   |  |
| 1                                                                                                    |           |       |          |         | 64   | -      |    |       |   |     |    |    |   |   |   |  |
| - T.                                                                                                    | instation |       | 1 1      | parter. |      | 100    |    |       |   |     |    |    |   |   |   |  |
| - Aller and a second second se |           |       | _        |         |      |        |    |       |   |     |    |    |   |   |   |  |

#### Pagina 15

| "Nome"          | $\rightarrow$ | Denominazione del collegamento nel sof-<br>tware                  |
|-----------------|---------------|-------------------------------------------------------------------|
| "Nome computer" | $\rightarrow$ | Denominazione del computer in cui è instal-<br>lato il componente |
| "IP Port"       | $\rightarrow$ | IP Port utilizzato per la comunicazione                           |
| "Descrizione"   | $\rightarrow$ | Campo libero per la descrizione del colle-<br>gamento             |

### 2.4.3 CREAZIONE DEI FILE DI CONFIGURAZIONE

#### INDICAZIONI GENERALI

I file di configurazione sono necessari per comunicare ad un nodo di comunicazione (CommNode) quali sono i dispositivi collegati e come accedere al database.

#### PROCEDURA

- Avvio di LSM
- Registrazione
- Immissione nome utente e password (come amministratore)
- CRete
- Sodo di comunicazione
- Nuovo o selezione di un nodo di comunicazione esistente
- Inserimento o controllo dei dati di configurazione
- Creazione e memorizzazione dei file di configurazione
- Copia dei file (netcfg.xml, appcfg.xml, msgcfg.xml) nella directory di installazione di "SimonsVoss CommNode Server"
- Tasto sinistro del mouse pulsante Avvio di Windows
- Selezione dell'opzione Esegui
- Immissione del comando "services.msc" nel campo di dialogo "Apri" e conferma
- Riavvio del servizio "SimonsVoss CommNode Server"

#### NOTA

- I file possono essere creati anche su un qualsiasi computer dotato di interfaccia utente e quindi salvati tramite la rete.
- In caso di modifiche alla configurazione di un CommNode, i file di configurazione vanno creati nuovamente e copiati o trasferiti nella directory di CommNode.
- Nel caso in cui le modifiche siano rilevanti e riguardino, ad esempio il cambiamento del nome del computer, terminare manualmente CommNode, se è impostato come servizio, e quindi riavviarlo.
- L'utente che avvia il servizio "SimonsVoss CommNode Server" deve avere i diritti necessari per comunicare attraverso la rete

### 2.4.4 CONFIGURAZIONE DEL NODO DI COMUNICAZIONE – TRANSTERM CONSOLE

#### Pagina 16

TransTerm Console serve per la visualizzazione di stato e la configurazione del terminale transponder.

### PROCEDURA

- Avvio di LSM
- Registrazione
- Immissione nome utente e password (come amministratore)
- CRete
- **C** Nodo di comunicazione
- Nuovo
- Inserimento dei dati di configurazione (vedere sotto)
- Creazione e memorizzazione dei file di configurazione
- Copia dei file (netcfg.xml, appcfg.xml, msgcfg.xml) nella directory di installazione di "TransTermConsole"

|                                                                                                    |                 |      |      | -    | 120  | 1     |    | -   |                             |        |
|----------------------------------------------------------------------------------------------------|-----------------|------|------|------|------|-------|----|-----|-----------------------------|--------|
| * # 4 4 19 99 7                                                                                                    | A 104 45: 11    | 14 4 | - 11 | PK.  | 198  |       | u. | 10  | 1                           | _      |
| No.                                                                                                    |                 |      |      |      |      |       |    |     |                             |        |
| Rectrumente B0770                                                                                                    |                 |      |      |      |      |       |    |     |                             |        |
| # Peet NOOD                                                                                                    | Patauter        |      |      |      |      |       |    |     |                             |        |
| Bechelung                                                                                                    |                 |      |      |      |      |       |    |     |                             |        |
|                                                                                                    |                 |      |      |      |      |       |    |     |                             |        |
|                                                                                                    |                 |      |      |      |      |       |    |     |                             |        |
| And the second second se | Pro 1           |      |      |      |      |       |    |     |                             |        |
| Tec 0047wt                                                                                                    | - Kunfig-Dassen |      |      |      |      |       |    |     |                             |        |
|                                                                                                    | (hetape)        |      |      |      |      |       |    |     |                             |        |
|                                                                                                    |                 |      |      |      |      |       |    |     |                             |        |
|                                                                                                    | Tedar           |      |      |      |      |       |    |     |                             |        |
|                                                                                                    | Besteten        |      |      |      |      |       |    |     |                             |        |
|                                                                                                    | - total         |      |      |      |      |       |    |     |                             |        |
|                                                                                                    |                 |      |      |      |      |       |    |     |                             |        |
| In Dates per                                                                                                    | dan Hara        |      |      |      |      |       |    |     |                             |        |
|                                                                                                    |                 |      |      |      |      |       |    |     |                             |        |
|                                                                                                    |                 |      |      |      |      |       |    |     |                             |        |
|                                                                                                    |                 |      |      |      |      |       |    |     |                             |        |
|                                                                                                    |                 |      |      |      |      |       |    |     |                             |        |
|                                                                                                    |                 |      |      |      |      |       |    |     |                             |        |
|                                                                                                    |                 |      |      |      |      |       |    |     |                             |        |
|                                                                                                    |                 |      |      |      |      |       |    |     |                             |        |
|                                                                                                    |                 |      |      |      |      |       |    |     |                             |        |
|                                                                                                    |                 |      |      | OTTO | COM. | 1 11. | A  | 1 1 | And a local division of the | DOM: N |

| "Nome"          | $\rightarrow$ | Denominazione del collegamento nel sof-<br>tware                  |
|-----------------|---------------|-------------------------------------------------------------------|
| "Nome computer" | $\rightarrow$ | Denominazione del computer in cui è instal-<br>lato il componente |
| "IP Port"       | $\rightarrow$ | IP Port utilizzato per la comunicazione                           |
| "Descrizione"   | $\rightarrow$ | Campo libero per la descrizione del colle-<br>gamento             |
|                 |               |                                                                   |

### 2.4.5 CREAZIONE DEI FILE DI CONFIGURAZIONE

#### **INDICAZIONI GENERALI**

I file di configurazione sono necessari per comunicare ad un nodo di comunicazione (CommNode) quali sono i dispositivi collegati e come accedere al database.

### PROCEDURA

- Avvio di LSM
- Registrazione
- Immissione nome utente e password (come amministratore)
- CRete

#### Pagina 17

- **C** Nodo di comunicazione
- Nuovo o selezione di un nodo di comunicazione esistente
- Inserimento o controllo dei dati di configurazione
- Creazione e memorizzazione dei file di configurazione
- Copia dei file (netcfg.xml, appcfg.xml, msgcfg.xml) nella directory di installazione di "SimonsVoss CommNode Server"
- Tasto sinistro del mouse pulsante Avvio di Windows
- Selezione dell'opzione Esegui
- Immissione del comando "services.msc" nel campo di dialogo "Apri" e conferma
- Riavvio del servizio "SimonsVoss CommNode Server"

#### NOTA

- I file possono essere creati anche su un qualsiasi computer dotato di interfaccia utente e quindi salvati tramite la rete.
- In caso di modifiche alla configurazione di un CommNode, i file di configurazione vanno creati nuovamente e copiati o trasferiti nella directory di CommNode.
- Nel caso in cui le modifiche siano rilevanti e riguardino, ad esempio il cambiamento del nome del computer, terminare manualmente CommNode, se è impostato come servizio, e quindi riavviarlo.
- L'utente che avvia il servizio "SimonsVoss CommNode Server" deve avere i diritti necessari per comunicare attraverso la rete

### 2.4.6 CONFIGURAZIONE DEGLI INDIRIZZI IP

Nella directory di installazione di "TransTerm Service" è presente un file denominato "nodes.csv". Qui vengono registrati tutti i transponder insieme ai rispettivi dati IP.

| Denominazione | Indirizzo   | Port 1 | Port 2 | Port 3 |
|---------------|-------------|--------|--------|--------|
| Host1         | 192.168.x.y | 1003   | 1002   | 1003   |
| Host2         | 192.168.x.y | 1003   | 1002   | 1003   |
| Host3         | 192.168.x.y | 1003   | 1002   | 1003   |

# 3.0 CONFIGURAZIONE

## 3.1. PROCEDURA

Richiamo del software "Transponder Terminal 3.1" tramite il menu di avvio.

| Login Database \\\otto\Schliessanla<br>✓ Remote Server User  admin Password<br>OK                                                                                                    | agen\LSM 31\Datenbanken Business\S<br><br><br>Cancel                                                                                                    | Dopo il richiamo del sof-<br>tware, verrà visualizzata la<br>maschera di registrazione<br>raffigurata accanto. Effet-<br>tuare il login con l'utente<br>LSM abilitato alla pro-<br>grammazione dei tran-<br>sponder. |
|----------------------------------------------------------------------------------------------------|----------------------------------------------------------------------------------------------------|----------------------------------------------------------------------------------------------------|
| "Database"                                                                                                    | $\rightarrow$                                                                                                    | Percorso di salvataggio del database LSM<br>(struttura a cartelle)<br>\\[SERVERNAME]\Share na-<br>me\lsmdb\lsmdb.add                                                                                                 |
| "Remote Server"                                                                                                    | $\rightarrow$                                                                                                    | Impostazione per l'accesso al database                                                                                                    |
| "User"                                                                                                    | $\rightarrow$                                                                                                    | Nome utente                                                                                                    |
| "Password"                                                                                                    | $\rightarrow$                                                                                                    | Rispettiva password                                                                                                    |
| Calast Tenne Term Canvian                                                                                                    | X                                                                                                    |                                                                                                    |
| Select Transferm Service                                                                                                    |                                                                                                    |                                                                                                    |
| Trans Term Server. 0TTO: TransTerm Service                                                                                                    | ▼<br>Cancel                                                                                                    | Selezionare "TransTerm<br>Service" creato al Capitolo<br>2.4.2.                                                                                                    |
| Transpinder Tennud Vin 31 Contro  Contro  Contro  Valar  Valar  Tota                                                                                                    | et an 2005/02 12:21 M. Calert Alex Volting                                                                                                    |                                                                                                    |
| Success 0<br>Failed 0<br>Daddees mm 0 P<br>Hoth 3 D                                                                                                    | Log enabled<br>Final destination bot                                                                                                    |                                                                                                    |
| Universide Mode -                                                                                                    | Sec                                                                                                    |                                                                                                    |
| Reads<br>T Today way                                                                                                    | Bathear<br>Bastern                                                                                                    | Ora ci si trova all'interno                                                                                                    |
| Hart         Addm         Deather         The first "another in the second second sec | Inst         Inst           Pagenety scends         Pagenety scends           Pagenety scends         Pagenety scends | della console per il monito-<br>raggio e la gestione del<br>terminale transponder.                                                                                                    |

10

## 3.2. UTILIZZO DELLA CONSOLE DEL TERMINALE TRANSPONDER

La console consente di visualizzare lo stato dei singoli terminali transponder. Si possono inoltre selezionare ulteriori opzioni.

| Value 0 0 0 0 0 0 0 0 0 0 0 0 0 0 0 0 0 0 0                                                                                                    | Overer Name/Transporder<br>Mitabaler, 03/041976<br>Mitabaler, 03/041976<br>Mitabaler, 03/041976<br>Mitabaler, 03/041976<br>Mitabaler, 03/041976<br>Mitabaler, 03/041976                                                                                                    | d: 2012/08/02 12:21:14: Current state: Working og enabled lead deactivation log Set Result Programming successful Programming successful                                                                                                    | Load Node<br>Start Serve<br>Stop Serve<br>Refresh                                                                                                    |
|----------------------------------------------------------------------------------------------------|----------------------------------------------------------------------------------------------------|----------------------------------------------------------------------------------------------------|----------------------------------------------------------------------------------------------------|
| 0<br>0<br>0<br>0<br>0<br>3<br>2<br>58 1.17 2012/07/30 11:01<br>58 1.17 2012/07/26 11:41<br>58 1.17 2012/07/26 11:41<br>58 1.17 2012/07/11 11:08<br>58 1.17 2012/07/11 11:08<br>58 1.17 2012/07/11 11:08<br>58 1.17 2012/07/11 11:08<br>58 1.17 2012/07/11 11:08                                                                                                    | Owner Name/Transponder<br>Mitabeler, 03/041976<br>Mitabeler, 03/041976<br>Mitabeler, 03/041976<br>Mitabeler, 03/041976<br>Mitabeler, 03/041976<br>Mitabeler, 03/041976                                                                                                    | og enabled<br>lead deactivation log<br>Set<br>Programming successful<br>Programming successful<br>Programming successful<br>Programming successful<br>Programming successful<br>Programming successful<br>Programming successful<br>Programming successful<br>Programming successful                                                                                                    | Load Node<br>Start Serve<br>Stop Serve<br>Refresh                                                                                                    |
| ss Data/time<br>2<br>58 Data/time<br>58 1.17 2012/07/30 11:01<br>58 1.17 2012/07/26 11:41<br>58 1.17 2012/07/26 11:41<br>58 1.17 2012/07/11 11:03<br>58 1.17 2012/07/11 11:03<br>58 1.17 2012/07/11 11:03<br>58 1.17 2012/07/11 11:03                                                                                                    | Owner Name/Transponder<br>Mataheter, 03/041976<br>Mataheter, 03/041976<br>Mataheter, 03/041976<br>Mitaheter, 03/041976<br>Mitaheter, 03/041976<br>Mitaheter, 03/041976                                                                                                    | og enabled<br>lead deactivation log<br>Set                                                                                                    | Load Node<br>Start Serve<br>Stop Serve<br>Refresh                                                                                                    |
| 0<br>3<br>2<br>58 1042/07/201101<br>58 11.7 2012/07/201101<br>58 11.7 2012/07/26 11:41<br>58 11.7 2012/07/16 10:43<br>58 1.17 2012/07/11 11:08<br>58 1.17 2012/07/11 11:08<br>58 1.17 2012/07/11 11:08<br>58 1.17 2012/07/11 11:08                                                                                                    | Ourier Name/Transponder<br>Mitabelter, 03/0413/6<br>Mitabelter, 03/0413/6<br>Mitabelter, 03/0413/6<br>Mitabelter, 03/0413/76<br>Mitabelter, 03/0413/76<br>Mitabelter, 03/0413/76                                                                                                    | og enabled<br>Read deactivation log<br>Set<br>Programming successful<br>Programming successful<br>Programming su | Load Node<br>Start Serve<br>Stop Serve<br>Refresh                                                                                                    |
| 0<br>3<br>2<br>3<br>3<br>2<br>3<br>3<br>1<br>3<br>3<br>1<br>3<br>3<br>1<br>1<br>2<br>0<br>2<br>0<br>2<br>0<br>2<br>0<br>2<br>0<br>2<br>0<br>2<br>0<br>2<br>0<br>2<br>0                                                                                                    | Owner Name/Transponder<br>Matabeter, 03/041976<br>Matabeter, 03/041976<br>Matabeter, 03/041976<br>Mitabeter, 03/041976<br>Mitabeter, 03/041976<br>Mitabeter, 03/041976                                                                                                    | ge enabled     lead deactivation log     Set     Set     Programming successful     Programming successful     Programming successful     Programming successful     Programming successful     Programming successful     Programming successful     Programming successful     Programming successful     Programming successful                                                                                                    | Load Node<br>Start Serve                                                                                                    |
| 3<br>2<br>88 1.17 2012/07/30 11:01<br>88 1.17 2012/07/26 11:41<br>88 1.17 2012/07/26 11:41<br>83 1.17 2012/07/16 10:43<br>83 1.17 2012/07/11 11:03<br>83 1.17 2012/07/11 11:03<br>83 1.17 2012/07/11 11:03<br>83 1.17 2012/07/11 11:03                                                                                                    | Ourier Name/Transponder<br>Mitabelter, 03/0413/6<br>Mitabelter, 03/0413/76<br>Mitabelter, 03/0413/76<br>Mitabelter, 03/0413/76<br>Mitabelter, 03/0413/76<br>Mitabelter, 03/0413/76                                                                                                    |                                                                                                    | Load Node<br>Start Serve<br>Stop Serve<br>Refresh                                                                                                    |
| 2<br>ss Data/time<br>58.1.17 2012/07/30.11.01<br>58.1.17 2012/07/26 11.41<br>58.1.17 2012/07/26 11.41<br>58.1.17 2012/07/11 10.43<br>58.1.17 2012/07/11 11.03<br>58.1.17 2012/07/11 11.03<br>58.1.17 2012/07/11 11.03                                                                                                    | Ovmer Name/Transponder<br>Matabeter, 03/041976<br>Matabeter, 03/041976<br>Matabeter, 03/041976<br>Mitabeter, 03/041976<br>Mitabeter, 03/041976<br>Mitabeter, 03/041976                                                                                                    | Result     Programming successful     Programming successful     Programming successful     Programming successful     Programming successful     Programming successful     Smart-DD interface emucode invalid     No tracecorder read LF rm 7.                                                                                                    | Load Node Start Serve Stop Serve Refresh                                                                                                    |
| Data/time           58         1.17         2012/07/30 11:01           58.1.17         2012/07/26 16:24         58.1.17           58.1.17         2012/07/26 16:24         58.1.17           58.1.17         2012/07/16 10:43         58.1.17           58.1.17         2012/07/11 11:03         58.1.17         2012/07/11 11:03           58.1.17         2012/07/11 11:03         58.1.17         2012/07/11 11:03           58.1.17         2012/07/11 11:03         58.1.17         2012/07/11 11:03   | Durner Name/Transponder<br>Mitarbeiter, 02/041976<br>Mitarbeiter, 03/041976<br>Mitarbeiter, 03/041976<br>Mitarbeiter, 03/041976<br>Mitarbeiter, 03/041976<br>Mitarbeiter, 03/041976                                                                                                    | Set           Result         Programming successful           Programming successful         Programming successful           Programming successful         Programming successful           Programming successful         Smart-CD interface emucode invalid           No tracenorder read : From 7         No                                                                                                    | Load Node<br>Start Serve<br>Stop Serve<br>Refresh                                                                                                    |
| Data/time           58.1.17         2012/07/30 11.01           58.1.17         2012/07/26 16.24           58.1.17         2012/07/26 16.43           58.1.17         2012/07/16 10.43           58.1.17         2012/07/11 11.03           58.1.17         2012/07/11 11.03           58.1.17         2012/07/11 11.03           58.1.17         2012/07/11 11.03           58.1.17         2012/07/11 11.03                                                                                                | Owner Name/Transponder<br>Mitabeier, 03/041976<br>Mitabeier, 03/041976<br>Mitabeier, 03/041976<br>Mitabeier, 03/041976<br>Mitabeier, 03/041976<br>Mitabeier, 03/041976                                                                                                    | Result Programming successful Programming successful Programming successful Programming successful Programming successful SmathCD interface emucode invalid No traceconder send No traceconder send                                                                                                    | Load Node Start Serve Stop Serve Refresh                                                                                                    |
| ss Data/time<br>88.1.17 2012/07/30.11.01<br>88.1.17 2012/07/26 16.24<br>88.1.17 2012/07/26 16.14.1<br>88.1.17 2012/07/16 10.43<br>88.1.17 2012/07/11 11.03<br>88.1.17 2012/07/11 11.03<br>88.1.17 2012/07/11 11.03                                                                                                    | Owner Name/Transponder<br>Mataheter, 03/041976<br>Mataheter, 03/041976<br>Mataheter, 03/041976<br>Mitaheter, 03/041976<br>Mitaheter, 03/041976<br>Mitaheter, 03/041976                                                                                                    | Result Programming successful Programming successful Programming successful Programming successful Programming successful Smart-CD interface emucode invalid No transconder send : From 2.                                                                                                    | Start Serve                                                                                                    |
| Data/time           58         1.17         2012/07/30 11.01           58.1.17         2012/07/26 16.24         58.11.7           58.1.17         2012/07/26 16.14.4         58.11.7           58.1.17         2012/07/16 10.43         58.11.7           58.1.17         2012/07/11 11.03         58.1.17         2012/07/11 11.03           58.1.17         2012/07/11 11.03         58.1.17         2012/07/11 11.03           58.1.17         2012/07/11 11.03         58.1.17         2012/07/11 11.03 | Owner Name/Transponder<br>Mathoeiter, 03/041976<br>Mathoeiter, 03/041976<br>Mathoeiter, 03/041976<br>Mathoeiter, 03/041976<br>Mitarbeiter, 03/041976<br>Mitarbeiter, 03/041976                                                                                                    | Result Programming successful Programming successful Programming successful Programming successful Programming successful Smart-CD interface emucode invalid No tracescorder read                                                                                                    | Stop Serve<br>Refresh                                                                                                    |
| Data/time           58.1.17         2012/07/20.11.01           58.1.17         2012/07/26.16.24           58.1.17         2012/07/26.11.41           58.1.17         2012/07/16.10.43           58.1.17         2012/07/16.10.43           58.1.17         2012/07/11.11.03           58.1.17         2012/07/11.11.03           58.1.17         2012/07/11.11.03           58.1.17         2012/07/11.11.03           58.1.17         2012/07/11.11.03           58.1.17         2012/07/11.11.03          | Owner Name/Transponder<br>Mitarbeiter, 03/041376<br>Mitarbeiter, 03/041376<br>Mitarbeiter, 03/041376<br>Mitarbeiter, 03/041376<br>Mitarbeiter, 03/041376                                                                                                    | Result           Programming successful           Programming successful           Programming successful           Programming successful           Programming successful           Smart-DD interface emucode invalid           No taxespreder sead - Error 2                                                                                                    | Refresh                                                                                                    |
| 58.1.17         2012/07/30 11:01.           58.1.17         2012/07/26 16:24           58.1.17         2012/07/26 11:41           58.1.17         2012/07/26 11:41           58.1.17         2012/07/16 10:43           58.1.17         2012/07/11 11:09           58.1.17         2012/07/11 11:09           58.1.17         2012/07/11 11:09           58.1.17         2012/07/11 11:09           58.1.17         2012/07/11 11:09           58.1.17         2012/07/11 11:09                             | Mitarbeiter, 03/04T976<br>Mitarbeiter, 03/04T976<br>Mitarbeiter, 03/04T976<br>Mitarbeiter, 03/04T976<br>Mitarbeiter, 03/04T976<br>Mitarbeiter, 03/04T976                                                                                                    | Programming successful<br>Programming successful<br>Programming successful<br>Programming successful<br>Smart-DD interface emucode invalid<br>No tracesporter read - Error 2                                                                                                    | Refresh                                                                                                    |
| 58.1.17         2012/07/26 16:24           58.1.17         2012/07/26 11:41           58.1.17         2012/07/16 10:43           58.1.17         2012/07/11 11:09           58.1.17         2012/07/11 11:09           58.1.17         2012/07/11 11:09           58.1.17         2012/07/11 11:09           58.1.17         2012/07/11 11:09           58.1.17         2012/07/11 11:09           58.1.17         2012/07/11 11:09                                                                         | Mitarbeiter, 03/04T976<br>Mitarbeiter, 03/04T976<br>Mitarbeiter, 03/04T976<br>Mitarbeiter, 03/04T976<br>Mitarbeiter, 03/04T976                                                                                                    | Programming successful<br>Programming successful<br>Programming successful<br>Programming successful<br>Smart-CD interface emucode invalid<br>No transponder such - Error 2                                                                                                    | Refresh                                                                                                    |
| 58.1.17         2012/07/26 11:41           58.1.17         2012/07/16 10:43           58.1.17         2012/07/11 10:0           58.1.17         2012/07/11 11:09           58.1.17         2012/07/11 11:09           58.1.17         2012/07/11 11:09           58.1.17         2012/07/11 11:09           58.1.17         2012/07/11 11:09           58.1.17         2012/07/11 11:09           58.1.17         2012/07/11 11:03                                                                          | Mitarbeiter, 03/04T976<br>Mitarbeiter, 03/04T976<br>Mitarbeiter, 03/04T976<br>Mitarbeiter, 03/04T976                                                                                                    | Programming successful<br>Programming successful<br>Programming successful<br>Smart-DD interface emucode invalid<br>No transporter track - Error 7                                                                                                    | Refresh                                                                                                    |
| 58.1.17         2012/07/16 10:43           58.1.17         2012/07/11 11:09           58.1.17         2012/07/11 11:09           58.1.17         2012/07/11 11:09           58.1.17         2012/07/11 11:09           58.1.17         2012/07/11 11:09           58.1.17         2012/07/11 11:09                                                                                                    | Mitarbeiter, 03/04T976<br>Mitarbeiter, 03/04T976<br>Mitarbeiter, 03/04T976                                                                                                    | Programming successful<br>Programming successful<br>Smart-CD interface emucode invalid<br>No transponder read - Fror 7                                                                                                    | Refresh                                                                                                    |
| 58.1.17         2012/07/11 11:09           58.1.17         2012/07/11 11:09           58.1.17         2012/07/11 11:09           58.1.17         2012/07/11 11:06           58.1.17         2012/07/11 11:03                                                                                                    | Mitarbeiter, 03/04T976<br>Mitarbeiter, 03/04T976                                                                                                    | Programming successful<br>Smart-CD interface emucode invalid<br>No transponder read - Error 7                                                                                                    | Refresh                                                                                                    |
| 58.1.17 2012/07/11 11:09<br>58.1.17 2012/07/11 11:06<br>58.1.17 2012/07/11 11:03                                                                                                    | Mitarbeiter, 03/04T976                                                                                                    | Smart-CD interface emucode invalid<br>No transponder read - Error 7                                                                                                    | Refresh                                                                                                    |
| 58.1.17 2012/07/11 11:06<br>58.1.17 2012/07/11 11:03                                                                                                    |                                                                                                    | No transponder read - Error 7                                                                                                    |                                                                                                    |
| 58.1.17 2012/07/11 11:03                                                                                                    |                                                                                                    | no danopondo noda "Enon"                                                                                                    |                                                                                                    |
|                                                                                                    |                                                                                                    | No transponder read - Error 7                                                                                                    | 11.1                                                                                                    |
| 58.1.17 2012/07/11 11:02                                                                                                    |                                                                                                    | No transponder read - Error 7                                                                                                    | Hosts                                                                                                    |
| 58.1.17 2012/05/30 17:27                                                                                                    | Mitarbeiter, 03/04T976                                                                                                    | Programming successful                                                                                                    |                                                                                                    |
| 68.1.17 2012/05/30 08:52                                                                                                    | Mitarbeiter, 03/04T976                                                                                                    | Programming successful                                                                                                    |                                                                                                    |
| 58.1.17 2012/05/30 08:51                                                                                                    |                                                                                                    | No transponder read - Error 7                                                                                                    |                                                                                                    |
| 68.1.17 2012/05/29 15:01                                                                                                    |                                                                                                    | No transponder read - Error 7                                                                                                    |                                                                                                    |
| 58.1.17 2012/05/29 14:23                                                                                                    | Mitarbeiter, 03/04T976                                                                                                    | Programming successful                                                                                                    |                                                                                                    |
| 58.1.17 2012/05/29 14:22                                                                                                    |                                                                                                    | No transponder read - Error 7                                                                                                    |                                                                                                    |
| 58.1.17 2012/05/07 10:17                                                                                                    |                                                                                                    | No transponder read - Error 7                                                                                                    |                                                                                                    |
| 58.1.17 2012/05/07 10:06                                                                                                    |                                                                                                    | No transponder read - Error 7                                                                                                    |                                                                                                    |
| 58.1.17 2012/04/26 18:41                                                                                                    | Mitarbeiter, 04/04T9GD                                                                                                    | Programming successful                                                                                                    |                                                                                                    |
| 58.1.17 2012/04/26 18:41                                                                                                    |                                                                                                    | No transponder read - Error 7                                                                                                    |                                                                                                    |
| 58.1.17 2012/04/26 18:39                                                                                                    | Mitarbeiter, 04/04T9GD                                                                                                    | Programming successful                                                                                                    |                                                                                                    |
| 58.1<br>58.1<br>58.1<br>58.1<br>58.1<br>58.1<br>58.1<br>58.1                                                                                                    | 17         2012/05/30 885           17         2012/05/30 885           17         2012/05/30 885           17         2012/05/30 885           17         2012/05/29 14.22.           17         2012/05/29 14.22.           17         2012/05/29 14.22.           17         2012/05/20 14.22.           17         2012/05/70 101           17         2012/05/70 100           17         2012/04/26 18.41           17         2012/04/26 18.43 | 1/1         2012/03/30 (1852         Mitarbeiter, 03/041 9/5           1/2         2012/05/23 10 (1851         Mitarbeiter, 03/041 9/5           1/7         2012/05/23 10 (1851         Mitarbeiter, 03/041 976           1/7         2012/05/23 11 (23         Mitarbeiter, 03/041 976           1/7         2012/05/23 11 (23         Mitarbeiter, 03/041 976           1/7         2012/05/07 10.17         10.17           1/7         2012/05/07 10.06         10.17           1/7         2012/04/26 18 41         Mitarbeiter, 04/041 95D           1/7         2012/04/26 18 43         Mitarbeiter, 04/041 95D                                                                                                    | 17         2012/05/30 (085)         Matabeler, 03/041976         Programming successful           17         2012/05/23 (085)         No transponder read - Error 7           17         2012/05/23 (085)         No transponder read - Error 7           17         2012/05/23 (085)         No transponder read - Error 7           17         2012/05/23 (085)         No transponder read - Error 7           17         2012/05/23 (085)         No transponder read - Error 7           17         2012/05/20 (010)         No transponder read - Error 7           17         2012/05/23 (085)         No transponder read - Error 7           17         2012/05/20 (006)         No transponder read - Error 7           17         2012/04/28 (08 4)         Mitabelier, 04/04T9GD           17         2012/04/28 (08 4)         Mitabelier, 04/04T9GD           17         2012/04/26 (08 3)         Mitabelier, 04/04T9GD           17         2012/04/26 (08 3)         Mitabelier, 04/04T9GD |

| "Counter"<br>"State" | $\rightarrow$ $\rightarrow$ | Panoramica dei vari messaggi di stato<br>Panoramica dell'attuale tempo di esecuzio-<br>ne<br>Log enabled:<br>registrazione dei messaggi di stato<br>Read deactivation log:<br>lettura delle conferme di disattivazione su<br>un transponder |
|----------------------|-----------------------------|----------------------------------------------------------------------------------------------------|
| Load Nodes           | ÷                           | Le singole voci per i vari terminali transpon-<br>der nel file "nodes.csv" vengono lette nuo-<br>vamente.                                                                                                    |
| Start Server         | $\rightarrow$               | Viene avviato il servizio "SimonsVoss Tran-<br>sponder Terminal Server".                                                                                                    |
| Stop Server          | $\rightarrow$               | Viene arrestato il servizio "SimonsVoss<br>Transponder Terminal Server".                                                                                                    |
| "Results"            | $\rightarrow$               | Registro delle attività del terminale tran-<br>sponder.                                                                                                    |
| "Today only"         | $\rightarrow$               | Filtra la panoramica dei risultati in base alle voci odierne                                                                                                    |
| Refresh              | $\rightarrow$               | Aggiorna la panoramica risultati sinistra                                                                                                    |
| Hosts                | $\rightarrow$               | Panoramica dei terminali transponder regi-<br>strati.                                                                                                    |

### Pagina 20

| Host                  | Address        | Temperature    | CD State       | Socket Fir | Success | Enled | Last message        | Last nenosamina   | Last transporder   |            |
|-----------------------|----------------|----------------|----------------|------------|---------|-------|---------------------|-------------------|--------------------|------------|
| Host Michael Hinz     | 192 168 30 252 | Temperadae     | 0              | 0          | 0       | 0     | - And the strong of | -liberty-         | 1 Case ou reported | Check CD   |
| fost Michael Hund     | 192 168 1 17   | 42             | 0              | 0          | ő       | 0     | 2012/08/03 10:57:58 | - Jula data       |                    | CINCON CO. |
| loit1                 | 192,160,30,20  | -              | 0              | 0          | 0       | 0     | and also acted      | ****/**/****(*C** |                    |            |
|                       |                |                |                |            |         |       |                     |                   |                    |            |
|                       |                |                |                |            |         |       |                     |                   |                    |            |
|                       |                |                |                |            |         |       |                     |                   |                    |            |
| out                   |                |                |                |            |         |       |                     |                   |                    |            |
| lame                  |                | Value          |                |            | -       |       |                     |                   |                    | 17         |
| iost                  |                | Host Michae    | el Hund        |            |         |       |                     |                   |                    |            |
| ddress                |                | 192.168.1.1    | 2              |            |         |       |                     |                   |                    |            |
| enperature<br>D Ctate |                | 42             |                |            |         |       |                     |                   |                    |            |
| orket Fr              |                | ő              |                |            |         |       |                     |                   |                    |            |
| uccess                |                | 0              |                |            |         |       |                     |                   |                    |            |
| aled                  |                | 0              |                |            |         |       |                     |                   |                    |            |
| aut message           |                | 2012/08/03     | 10.57:58       |            |         |       |                     |                   |                    |            |
| att programming       |                | and the second | <del>6</del> 2 |            |         |       |                     |                   |                    |            |
| ast transponder       | 1.00           |                |                |            |         |       |                     |                   |                    |            |
| an programming res    | 1.4            |                |                |            |         |       |                     |                   |                    |            |
|                       |                |                |                |            |         |       |                     |                   |                    |            |
|                       |                |                |                |            |         |       |                     |                   |                    |            |

Nella panoramica dei singoli terminali transponder è possibile consultare ulteriori dati.

Inoltre, il dispositivo di programmazione integrato nel terminale transponder può essere controllato con CheckCD.

| "Hosts"                | $\rightarrow$               | Panoramica dei terminali transponder inte-<br>grati (da nodes csv)                                                                                      |
|------------------------|-----------------------------|----------------------------------------------------------------------------------------------------|
| Check CD               | →                           | TransTermCorp.       Controllo e visualizzazione         9104.34       del firmware del dispositivo         di programmazione nel terminale transponder |
| "Host"                 | $\rightarrow$               | Imposta i valori attuali per il terminale tran-<br>sponder selezionato alla voce "Hosts"                                                                |
| Refresh<br>Temperature | $\rightarrow$ $\rightarrow$ | Aggiornamento della panoramica di stato<br>Visualizzazione delle temperatura registrate                                                                 |